# Copia reticolo

**N.B:** La funzione si rivela particolarmente utile nei casi in cui occorre ricreare una notizia relativa ad un'edizione successiva di una data pubblicazione solo parzialmente difforme dal record che si riferisce all'edizione precedente della stessa opera

| Ambiente COLLAUDO - Po                            | olo SBW - SBN Web - Moz                         | illa Firefox                                                                                                    | 3       |
|---------------------------------------------------|-------------------------------------------------|----------------------------------------------------------------------------------------------------|---------|
| <u>File M</u> odifica <u>V</u> isualizza <u>(</u> | <u>C</u> ronologia S <u>e</u> gnalibri <u>S</u> | trumenti <u>A</u> juto                                                                                                    |         |
| Solution C × 4                                    | ▲ http://193.206.2                              | 221 14:8080/sbn/gestionebibliografica/titolo/interrogazioneTitolo.do 🟠 🚽 🚷 Google                                                                                                    | ٩       |
| 🔊 Più visitati 📄 Come inizi                       | iare 🔜 Ultime notizie                           |                                                                                                    |         |
| Polo SBN di Napoli: pagi                          | ina iniziale 🛛 💥 Am                             | bibiente COLLAUDO - Polo SBW × 🔅                                                                                                    | -       |
| Biblioteca: FI - Biblioteca pe                    | r Formazione Utente: na                         | Ambiente COLLAUDO - Polo SBW - SBN We                                                                                                    | :b<br>₩ |
| <ul> <li>Interrogazione</li> </ul>                | Ricerca titolo                                  |                                                                                                    | _       |
| D Titolo                                          | Titolo:                                         | Cara amata immortale Puntuale:                                                                                                    |         |
| Autore                                            | Bid:                                            |                                                                                                    |         |
| D Marca                                           | Num. Standard:                                  | Tipo -                                                                                                    |         |
| D Luogo                                           | Impropto:                                       |                                                                                                    |         |
| Soggetti                                          | impronta.                                       | Documenti Anticni S Musicali                                                                                                    |         |
| Classificazioni                                   | Natura:                                         | V V Stipo D V                                                                                                    |         |
| Thesauro                                          | Data pubblic.:                                  | Tipo 🔻 Data1 da 🦷 a Data2 da a                                                                                                    |         |
| ID gestionali                                     | Lingua                                          | Pass V                                                                                                    |         |
| Proposta Correzione                               | Luogo                                           | Contraction Contraction Contra |         |
| Acquisizioni                                      | Nome collegato                                  | 🖗 Puntuale:                                                                                                    |         |
| Documento Fisico                                  | Responsabilità                                  | Relazione                                                                                                    |         |
| ► <u>Servizi</u>                                  | Tipo record                                     | ✓ Specificità ✓ Libretto Antico Campi specifici                                                                                                    |         |
| Elaborazioni differite                            | Corios filo:                                    | Station Coving the Descriment leavely assets and in the leave                                                                                                    |         |
| Amminist del sistema                              | Calica life.                                    |                                                                                                    |         |
| sbnmarc: 2011-02-11 16:28:47                      | Documenti posseduti                             | Elem. blocco 20 Ordinamento TITOLO + DATA1 • Formato lista MAX •                                                                                                    |         |
| sbnweb: 2011-02-23 17:52:32                       |                                                 | Liv. di ricerca Locale 📄 Indice 🗹                                                                                                    |         |
|                                                   |                                                 | Cerca                                                                                                    |         |
|                                                   |                                                 |                                                                                                    |         |
| Completato                                        |                                                 |                                                                                                    |         |
| 📀 📋 📀                                             | 🛛 🙆 🔕                                           | IT ~ Pr @ ( 18:28<br>23/02/2011                                                                                                    |         |

**N.B.:** in questo caso conviene impostare la ricerca direttamente sulla base dati di indice, perché la funzione di copia reticolo, come tutte quelle di gestione bibliografica che non siano di semplice esame o creazione di spogli, può essere eseguita solo a partire dall'analitica di indice

Cerca

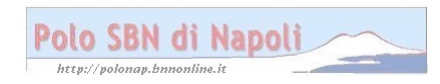

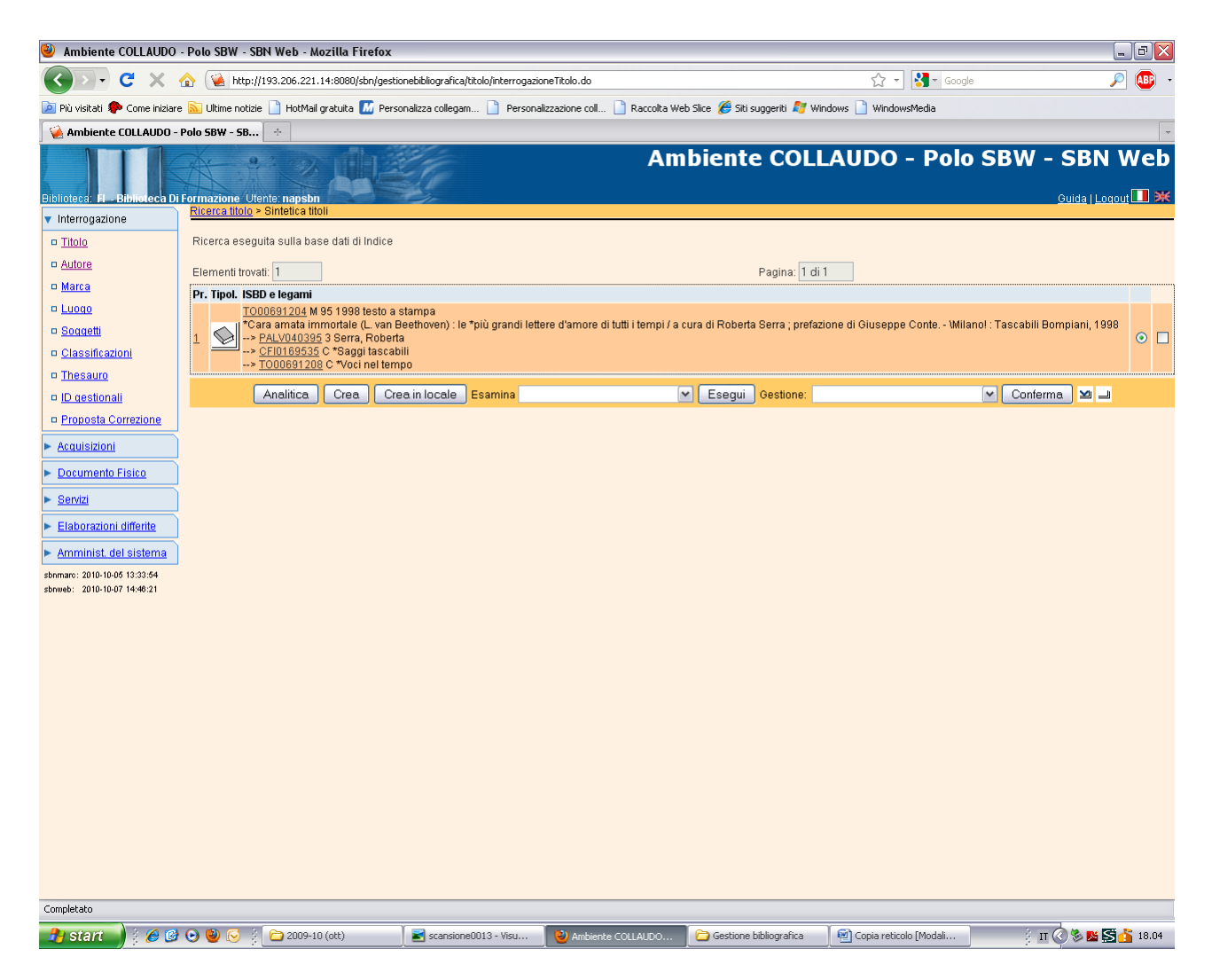

Analitica

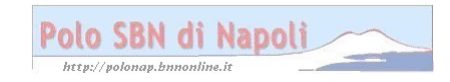

| 🥹 Ambiente COLLAUDO                | - Polo SBW - SE                  | 8N Web - Mozilla Firefox                                   |                                                                                                    |                                |                                           |                        | _ 2 🛛              |
|------------------------------------|----------------------------------|------------------------------------------------------------|----------------------------------------------------------------------------------------------------|--------------------------------|-------------------------------------------|------------------------|--------------------|
| 🔇 🔊 - C 🗙                          | ☆ 😧 http://                      | 193.206.221.14:8080/sbn/gesti                              | onebibliografica/titolo/sinteticaTitol                                                                                                    | i.do                           |                                           | 😭 👻 🚼 च Google         | , p 🔊 -            |
| 🙍 Più visitati p Come iniziar      | re 🔝 Ultime notizie              | : 📄 HotMail gratuita 📶 Pers                                | onalizza collegam 📄 Personali:                                                                                                    | zzazione coll 📄 Raccolta We    | eb Slice <i> (6)</i> Siti suggeriti ಶ Wir | ndows 📄 WindowsMedia   |                    |
| 🙀 Ambiente COLLAUDO -              | - Polo SBW - SB                  | ÷                                                          |                                                                                                    |                                |                                           |                        | -                  |
| Biblioteca: FI - Biblioteca D      | i Formazione Ute                 | nte: napsbn                                                | i contra la contra la contra l | Am                             | biente COLL                               | AUDO - Polo            | SBW - SBN Web      |
| <ul> <li>Interrogazione</li> </ul> | Ricerca titolo >                 | Sintetica titoli > Analitica                               |                                                                                                    |                                |                                           |                        |                    |
| <u>Titolo</u>                      |                                  | ata sulla Base Dati di Indice<br>1204 M95 1998 *Cara amata | immortale (L. van Beethoven)                                                                                                    | : le *più grandi lettere d'amo | re di tutti i tempi / a cura di Ro        | berta Serra            | ۲                  |
| <u>Autore</u>                      | D PALV                           | 040395 3 Serra, Roberta                                    | ,                                                                                                    | ,,                             |                                           |                        | ŏ                  |
| 🗆 <u>Marca</u>                     | SELECTION CELO                   | 1 <u>69535</u> C90 01 1991 *Saggi                          | tascabili                                                                                                    |                                |                                           |                        | O                  |
| a Luogo                            |                                  | 691208 C51 01 *Voci nel ter                                | npo                                                                                                    |                                |                                           |                        | 0                  |
| a Soggetti                         | <u>영</u> <u>CFIC</u><br>:11 D 20 | 808 869354 RACCOLTE DI                                     | PIU I ETTERATURE I ETTERE                                                                                                    | su specifici soggetti. Ciclo d | ella vita                                 |                        | 0                  |
| n Classificazioni                  | 323                              |                                                            |                                                                                                    | ee ep ee nee eg ge en ee ee e  |                                           |                        | 0                  |
| Thesauro                           |                                  |                                                            | Dettaglio                                                                                                    | Vaia Esamina                   | ×                                         | Esegui                 |                    |
| ID gestionali                      |                                  |                                                            |                                                                                                    |                                |                                           |                        |                    |
| Proposta Correzione                |                                  |                                                            |                                                                                                    |                                |                                           |                        |                    |
| ► Acquisizioni                     | Ì                                |                                                            |                                                                                                    |                                |                                           |                        |                    |
| ▶ Documento Fisico                 | Ì                                |                                                            |                                                                                                    |                                |                                           |                        |                    |
| ► <u>Servizi</u>                   | i i                              |                                                            |                                                                                                    |                                |                                           |                        |                    |
| Elaborazioni differite             | i i                              |                                                            |                                                                                                    |                                |                                           |                        |                    |
| Amminist. del sistema              | i i                              |                                                            |                                                                                                    |                                |                                           |                        |                    |
| sbnmare: 2010-10-05 13:33:54       |                                  |                                                            |                                                                                                    |                                |                                           |                        |                    |
| sbnweb: 2010-10-07 14:46:21        |                                  |                                                            |                                                                                                    |                                |                                           |                        |                    |
|                                    |                                  |                                                            |                                                                                                    |                                |                                           |                        |                    |
|                                    |                                  |                                                            |                                                                                                    |                                |                                           |                        |                    |
|                                    |                                  |                                                            |                                                                                                    |                                |                                           |                        |                    |
|                                    |                                  |                                                            |                                                                                                    |                                |                                           |                        |                    |
|                                    |                                  |                                                            |                                                                                                    |                                |                                           |                        |                    |
|                                    |                                  |                                                            |                                                                                                    |                                |                                           |                        |                    |
|                                    |                                  |                                                            |                                                                                                    |                                |                                           |                        |                    |
|                                    |                                  |                                                            |                                                                                                    |                                |                                           |                        |                    |
|                                    |                                  |                                                            |                                                                                                    |                                |                                           |                        |                    |
|                                    |                                  |                                                            |                                                                                                    |                                |                                           |                        |                    |
|                                    |                                  |                                                            |                                                                                                    |                                |                                           |                        |                    |
|                                    |                                  |                                                            |                                                                                                    |                                |                                           |                        |                    |
|                                    |                                  |                                                            |                                                                                                    |                                |                                           |                        |                    |
|                                    |                                  |                                                            |                                                                                                    |                                |                                           |                        |                    |
| Completato                         |                                  |                                                            |                                                                                                    |                                |                                           |                        |                    |
| 🦺 start 🌒 🕴 🖉 🕼                    | ) 🕑 🔮 💽 🕴                        | 🗀 2009-10 (ott)                                            | 📓 scansione0013 - Visu                                                                                                    | 🕹 Ambiente COLLAUDO            | 🔁 Gestione bibliografica                  | Copia reticolo [Modali | j II 🔇 🗞 陆 🔂 18.05 |

Vai a

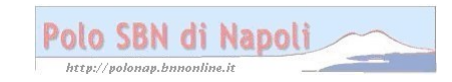

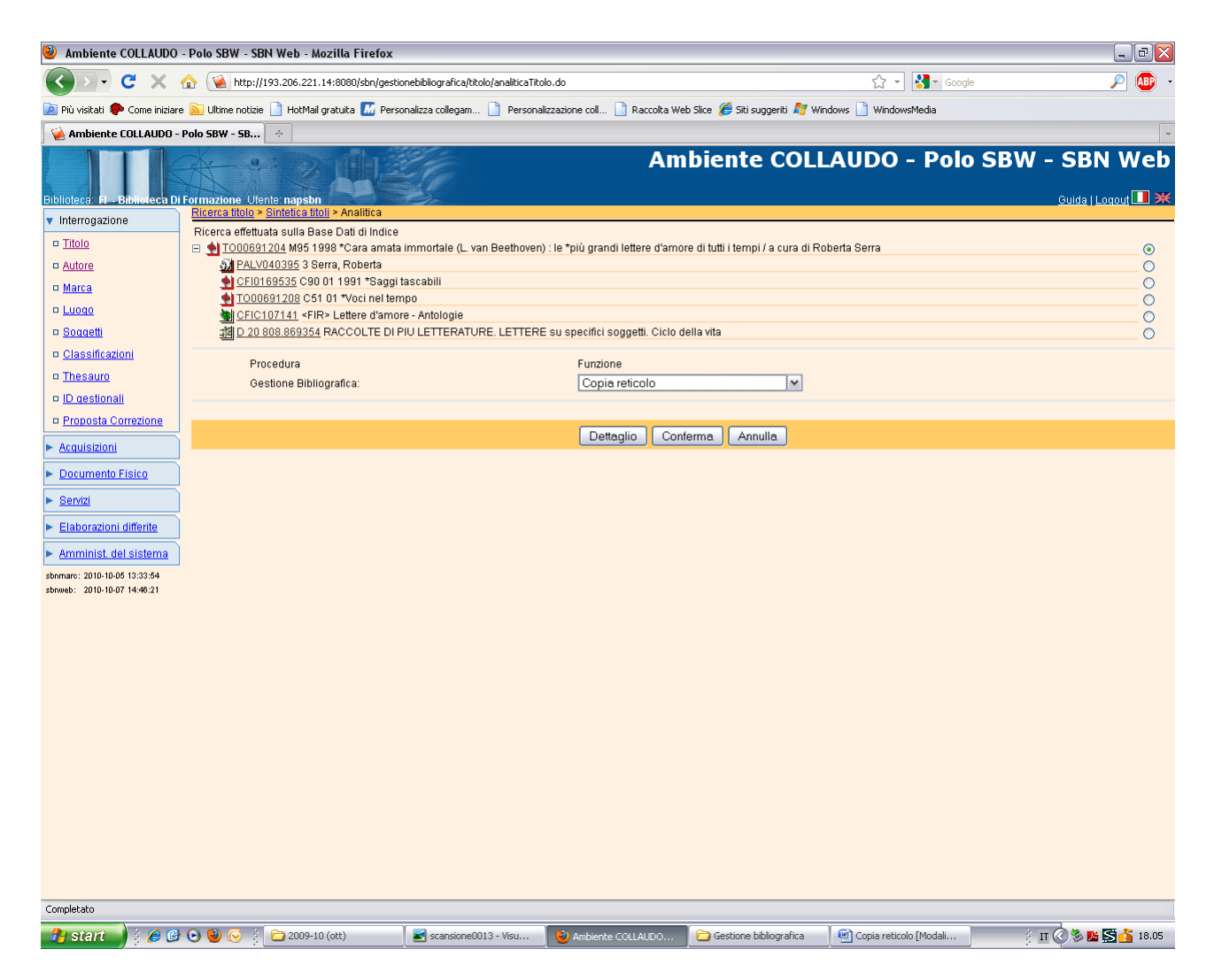

Conferma

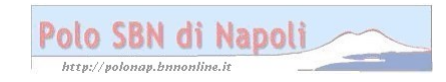

| Ambiente COLLAUDO - P              | olo SBW - SBN Web - Mozilla Firefox                                                                                      | And the second descent data and the second data and the second data and the second data and the second data and  |                  | - 0 <b>X</b> |
|------------------------------------|----------------------------------------------------------------------------------------------------|----------------------------------------------------------------------------------------------------|------------------|--------------|
| <u>File Modifica Visualizza</u>    | <u>C</u> ronologia S <u>e</u> gnalibri <u>S</u> trumenti <u>A</u> iuto                                                   |                                                                                                    |                  |              |
| 🔇 💽 - C 🗙                          | ☆ ▲ http://193.206.221.14:8080/sbn/gestionebibliografica/titolo/dettaglio                                                | Fitolo.do                                                                                                    | 🏠 👻 🚱 🗸 Google   | ٩            |
| 🔊 Più visitati 📋 Come iniz         | iare <u>à</u> Ultime notizie                                                                                             |                                                                                                    |                  |              |
| Polo SBN di Napoli: pag            | ina iniziale 🛛 🗙 Ambiente COLLAUDO - Polo SBW 🗙 🕂                                                                        |                                                                                                    |                  | -            |
| Biblioteca: FI - Biblioteca p      | er Formazione Utente: napsbn                                                                                             | Ambiente COLI                                                                                                    | LAUDO - Polo SBW |              |
| <ul> <li>Interrogazione</li> </ul> | Ricerca titolo > Sintetica titoli > Notizia corrente                                                                     |                                                                                                    |                  |              |
| I <u>Titolo</u>                    | Ricerca effettuata sulla Base Dati di Polo<br>🖃 👲 <u>SBW0007073</u> [Loc] M04 1998 *Cara amata immortale (L. van Beethov | ren) : le *più grandi lettere d'amore di tutti i tempi / a cura di Roberta Se                                    | rra              | ۲            |
| <u>Autore</u>                      | <u>PALV040395</u> 3 Serra, Roberta                                                                                       |                                                                                                    |                  | ©            |
| III Marca                          | CFI0169535 C90 01 1991 *Saggi tascabili                                                                                  |                                                                                                    |                  |              |
| a <u>Luogo</u>                     |                                                                                                    |                                                                                                    |                  | 0            |
| Soggetti                           | Procedura                                                                                                    | Funzione                                                                                                    |                  |              |
| <u>Classificazioni</u>             | Acquisizioni:                                                                                                    | · · · · · · · · · · · · · · · · · · ·                                                                            |                  |              |
| D Thesauro                         | Catalogazione Semantica:                                                                                                 | •                                                                                                    |                  |              |
| ID gestionali                      | Gestione Documento Fisico:                                                                                               |                                                                                                    | <b>•</b>         |              |
| Proposta Correzione                | Gestione Bibliografica:                                                                                                  | Varia descrizione -                                                                                              |                  |              |
| Acquisizioni                       | Cataloghi Unimarc:                                                                                                    | ·                                                                                                    |                  |              |
| Documento Fisico                   |                                                                                                    |                                                                                                    |                  |              |
| ► <u>Servizi</u>                   |                                                                                                    | Analitica di Indice Dettaglio Conferma Annulla                                                                   |                  |              |
| Elaborazioni differite             |                                                                                                    |                                                                                                    |                  |              |
| Amminist. del sistema              |                                                                                                    |                                                                                                    |                  |              |
| sbnmarc: 2011-02-11 16:26:47       |                                                                                                    |                                                                                                    |                  |              |
| Solweb. 201102-2011.02.02          |                                                                                                    |                                                                                                    |                  |              |
|                                    |                                                                                                    |                                                                                                    |                  |              |
| Completato                         |                                                                                                    |                                                                                                    |                  |              |
|                                    |                                                                                                    |                                                                                                    | IT 🔺 🏴           | 18:48        |
|                                    |                                                                                                    | and the second second second second second second second second second second second second second second second |                  | 23/02/2011   |

**N.B.**: il sistema ha ricreato sulla base dati locale un reticolo perfettamente identico a quello di indice assegnandogli un nuovo identificativo. Con la funzione "Varia descrizione" si modificano solo gli elementi descrittivi che nell'edizione successiva risultano difformi

### Conferma

| Ambiente COLLAUDO -                                                                        | Polo SBW - SBN W                                | eb - Mozilla Firefox                                                                 | NAME OF TAXABLE PARTY AND ADDRESS OF TAXABLE PARTY. |                  |  |  |  |
|--------------------------------------------------------------------------------------------|-------------------------------------------------|--------------------------------------------------------------------------------------|-----------------------------------------------------|------------------|--|--|--|
| Eile Modifica Visualizza Çronologia Segnalibri Strumenti Ajuto                             |                                                 |                                                                                      |                                                     |                  |  |  |  |
| 🌀 🗩 🤁 🗙 🏠 🔞 http://193.206.221.14.8080/sbn/gestionebibliografica/titolo/dettaglioTitolo.do |                                                 |                                                                                      |                                                     |                  |  |  |  |
| 🔊 Più visitati 📄 Come in                                                                   | 🧟 Più visitati 📋 Come iniziare 🙀 Ultime notizie |                                                                                      |                                                     |                  |  |  |  |
| Polo SBN di Napoli: p                                                                      | agina iniziale $~	imes$                         | Ambiente COLLAUDO - Polo SBW × 😽                                                     |                                                     | -                |  |  |  |
| Interrogazione                                                                             | Ricerca titolo > Sinte                          | etica titoli > <u>Notizia corrente</u> > Varia locale                                |                                                     | <u> </u>         |  |  |  |
| a <u>Titolo</u>                                                                            | Natura M - Tip                                  | o materiale M  Tipo record a t                                                       |                                                     |                  |  |  |  |
| a Autore                                                                                   | Bid SBW0                                        | 000707:                                                                              |                                                     |                  |  |  |  |
| o <u>Marca</u>                                                                             | Livello autorità                                | 04 -                                                                                 |                                                     |                  |  |  |  |
| D Lucao                                                                                    | Paese                                           | IT II -                                                                              |                                                     |                  |  |  |  |
| D Soccetti                                                                                 | Lingua                                          |                                                                                      |                                                     |                  |  |  |  |
| D <u>Classificazioni</u>                                                                   | Genere                                          | • • • •                                                                              |                                                     |                  |  |  |  |
| D pestionali                                                                               | Тіро                                            | DI V Data1 1998 Data2                                                                |                                                     |                  |  |  |  |
| D Proposta Correzione                                                                      |                                                 | *Cara amata immortale (L. van Beethoven) : le *più grandi lettere                    |                                                     |                  |  |  |  |
| Acquisizioni                                                                               |                                                 | d'amore di tutti i tempi / a cura di Roberta Serra ; prefazione di<br>Giuseppe Conte |                                                     | E                |  |  |  |
| Pagumanta Eining                                                                           | Area del titolo                                 |                                                                                      |                                                     |                  |  |  |  |
| <ul> <li>Decemento risido</li> </ul>                                                       |                                                 |                                                                                      | 6                                                   |                  |  |  |  |
| · <u>361VIZI</u>                                                                           | Area dell'edizione                              | 2. ed. riveduta e corretta                                                           |                                                     |                  |  |  |  |
| Elaborazioni differite                                                                     |                                                 |                                                                                      | Pa                                                  |                  |  |  |  |
| <u>Amminist. del sistema</u>                                                               | Area della                                      | Wilano! : Tascabili Bompiani, 1998                                                   |                                                     |                  |  |  |  |
| sbrmarc: 2011-02-11 16:26:47<br>sbrweb: 2011-02-23 17:52:32                                | pubblicazione                                   |                                                                                      |                                                     |                  |  |  |  |
|                                                                                            |                                                 |                                                                                      |                                                     |                  |  |  |  |
|                                                                                            | Area della<br>descrizione fisica                | 350 p. ; 22 cm.                                                                      | <b>B</b>                                            |                  |  |  |  |
|                                                                                            |                                                 |                                                                                      |                                                     |                  |  |  |  |
|                                                                                            |                                                 |                                                                                      |                                                     |                  |  |  |  |
|                                                                                            | Area delle note                                 |                                                                                      |                                                     |                  |  |  |  |
|                                                                                            |                                                 |                                                                                      |                                                     |                  |  |  |  |
| Completato                                                                                 |                                                 |                                                                                      |                                                     |                  |  |  |  |
|                                                                                            |                                                 |                                                                                      |                                                     | IT 🔥 📭 🗰 👖 18:55 |  |  |  |
|                                                                                            |                                                 |                                                                                      |                                                     | 23/02/2011       |  |  |  |

Polo SBN di Napoli

## Continua visualizzazione schermata

| Ambiente COLLAUDO -                                                                    | Polo SBW - SBN W                | eb - Mozilla Firefox                                               |          |                 | ×     |
|----------------------------------------------------------------------------------------|---------------------------------|--------------------------------------------------------------------|----------|-----------------|-------|
| <u>File Modifica Visualizza</u>                                                        | <u>Cronologia</u> S <u>eg</u> r | nalibri <u>S</u> trumenti <u>A</u> iuto                            |          |                 |       |
| 😮 🗸 🖒 😧 http://193.206.221.14:8080/sbn/gestionebibliografica/titolo/dettaglioTitolo.do |                                 |                                                                    |          | ☆ - Google      | ٩     |
| 🧟 Più visitati 📋 Come in                                                               | niziare 🔜 Ultime n              | otizie                                                             |          |                 |       |
| Polo SBN di Napoli: pi                                                                 | agina iniziale $\times$         | 🍓 Ambiente COLLAUDO - Polo SBW 🛪 🛛 🕂                               |          |                 | -     |
| Proposta Correzione                                                                    |                                 | d'amore di tutti i tempi / a cura di Roberta Serra ; prefazione di |          |                 | *     |
| <u>Acquisizioni</u>                                                                    | Area del titolo                 | Giuseppe Conte                                                     |          |                 |       |
| Documento Fisico                                                                       |                                 |                                                                    | G        |                 |       |
| Servizi                                                                                |                                 | 2 ed riveduta e corretta                                           |          |                 |       |
| Elaborazioni differite                                                                 | Area dell'edizione              | 2. ed. hvedda e coneda                                             | 9        |                 |       |
| Amminist. del sistema                                                                  |                                 | Milano! : Tascabili Bompiani, 1998                                 |          |                 |       |
| sbnmarc: 2011-02-11 16:26:47<br>sbnweb: 2011-02-23 17:52:32                            | Area della<br>pubblicazione     |                                                                    |          |                 |       |
|                                                                                        |                                 |                                                                    | 6        |                 |       |
|                                                                                        | Area della                      | 350 p. ; 22 cm.                                                    |          |                 |       |
|                                                                                        | descrizione fisica              |                                                                    | 5        |                 |       |
|                                                                                        |                                 |                                                                    |          |                 |       |
|                                                                                        |                                 |                                                                    |          |                 |       |
|                                                                                        | Area delle note                 |                                                                    |          |                 |       |
|                                                                                        |                                 |                                                                    |          |                 |       |
|                                                                                        |                                 |                                                                    | <b>G</b> |                 | =     |
|                                                                                        | Note di controute               |                                                                    |          |                 | -     |
|                                                                                        | Nota di contenuto               |                                                                    | 6        |                 |       |
|                                                                                        | Nota di abstract                |                                                                    | <b>B</b> |                 |       |
|                                                                                        | Num Standard                    | Numero Tino Nota                                                   | ~©       |                 |       |
|                                                                                        | num. standard                   | 8845239012 II5 - Co                                                | )        |                 |       |
|                                                                                        | Data inserim. 20                | 011-02-23 Ultimo aggiornam. 2011-02-23                             |          |                 |       |
|                                                                                        |                                 |                                                                    |          | Ok Annula       |       |
| Completato                                                                             |                                 |                                                                    |          |                 | •     |
|                                                                                        |                                 |                                                                    |          | IT In cit of 18 | 56    |
|                                                                                        |                                 |                                                                    |          | 23/02           | /2011 |

**N.B.:** In questo caso è stata aggiunta l'indicazione di edizione, è stato modificato il numero delle pagine e cancellato il primo numero standard relativo alla descrizione della Bibliografia nazionale italiana

#### Ok

| Ambiente COLLAUDO -                                         | Polo SBW - SBN Web - Mozilla Firefox                                                        |                                                          |                    |
|-------------------------------------------------------------|---------------------------------------------------------------------------------------------|----------------------------------------------------------|--------------------|
| <u>File</u> <u>M</u> odifica <u>V</u> isualizza             | <u>C</u> ronologia S <u>eg</u> nalibri <u>S</u> trumenti <u>A</u> iuto                      |                                                          |                    |
| 🔇 💽 - C 🗙                                                   | ↑ 🙀 http://193.206.221.14:8080/sbn/gestionebibliografica/titolo/dettaglioTitolo.d           | do 😭 🕆 🚼 🛪 Google                                        | ٩                  |
| 🧟 Più visitati 📋 Come i                                     | niziare 😹 Ultime notizie                                                                    |                                                          |                    |
| Polo SBN di Napoli: p                                       | agina iniziale 🛛 🗙 Ambiente COLLAUDO - Polo SBW 🗙 🕀                                         |                                                          | -                  |
| Biblioteca: FI - Biblioteca p                               | er Formazione Ulente napstn                                                                 | Ambiente COLLAUDO - Polo SBW - SBN                       | l Web              |
| <ul> <li>Interrogazione</li> </ul>                          | Ricerca titolo > Sintetica titoli > Notizia corrente                                        |                                                          |                    |
| I <u>Titolo</u>                                             |                                                                                             | Operazione correttamente eseguita                        |                    |
| a Autore                                                    | Ricerca effettuata sulla Base Dati di Polo                                                  |                                                          |                    |
| o <u>Marca</u>                                              | 🖃 👲 SBW0007073 [Loc] M04 1998 *Cara amata immortale (L. van Beethoven) : le *più grandi let | ttere d'amore di tutti i tempi / a cura di Roberta Serra | 0                  |
| D Luogo                                                     | PALV040395 3 Serra, Roberta                                                                 |                                                          | ©                  |
| Soggetti                                                    | <u>CP0109555</u> C90 01 1991 -Saggi tascabil                                                |                                                          | O                  |
| D Classificazioni                                           |                                                                                             |                                                          | 0                  |
| D Thesauro                                                  | Procedura                                                                                   | Funzione                                                 |                    |
| D gestionali                                                | Acquisizioni:                                                                               | <b>•</b>                                                 |                    |
| D Proposta Correzione                                       | Catalogazione Semantica:                                                                    | <b>•</b>                                                 |                    |
| Acquisizioni                                                | Gestione Documento Fisico:                                                                  |                                                          |                    |
|                                                             | Gestione Bibliografica:                                                                     | Cataloga in Indice                                       |                    |
| Documento Písico                                            | Cataloghi Unimare:                                                                          |                                                          |                    |
| Servizi                                                     |                                                                                             |                                                          |                    |
| Elaborazioni differite                                      | Ana                                                                                         | alitica di Indice Dettaglio Conferma Annulla             |                    |
| Amminist. del sistema                                       |                                                                                             |                                                          |                    |
| sonmarc: 2011-02-11 16:26:47<br>sonweb: 2011-02-23 17:52:32 |                                                                                             |                                                          |                    |
|                                                             |                                                                                             |                                                          |                    |
|                                                             |                                                                                             |                                                          |                    |
|                                                             |                                                                                             |                                                          |                    |
|                                                             |                                                                                             |                                                          |                    |
|                                                             |                                                                                             |                                                          |                    |
| Completato                                                  |                                                                                             |                                                          |                    |
| 📀 📋 (                                                       | 2 🚳 🕹 📙 🖭                                                                                   | П 🔺 🏴 🛱 🕴 22                                             | 18:59<br>8/02/2011 |

| Polo    | SBN        | di     | Napo  | li | ~         |
|---------|------------|--------|-------|----|-----------|
| http:// | polonap.br | nonlin | ie.it |    | and and a |

**N.B.:** Se l'edizione dell'opera che si sta catalogando presenta anche dei cambiamenti di responsabilità ( autori che si sono aggiunti o che hanno sostituito i precedenti) si utilizzeranno le altre funzioni di correzione previste dal menu di gestione bibliografica

## Conferma

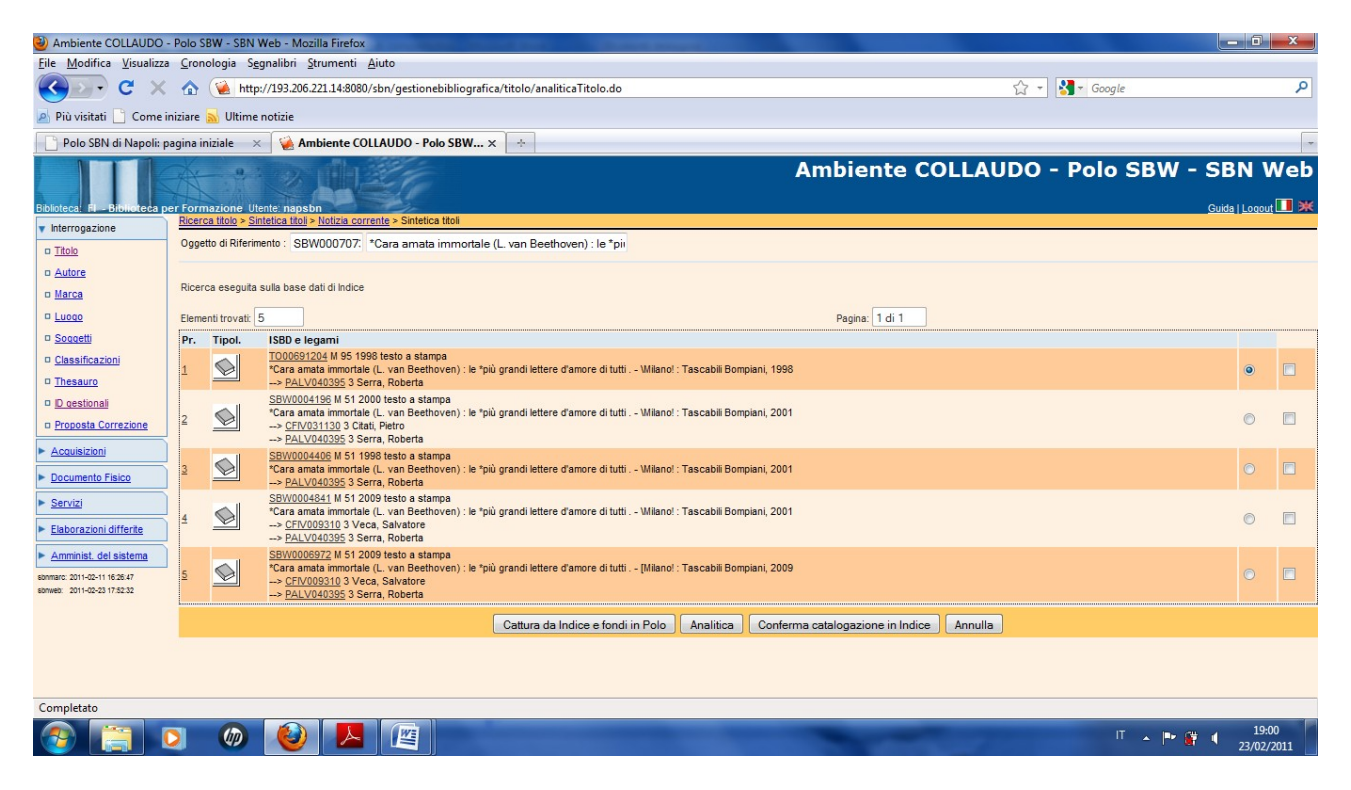

**N.B.:** Il sistema presenta come in tutti i casi di variazione della descrizione, la lista dei simili in vista di un'eventuale fusione, ma in questo caso occorrre confermare il proprio inserimento

## Conferma catalogazione in indice

| Ambiente COLLAUDO -              | Polo SBW - SBN Web - Mozilla Firefox                                                                                                    | A REAL PROPERTY OF A REAL PROPERTY OF A REA |                       |
|----------------------------------|----------------------------------------------------------------------------------------------------|----------------------------------------------------------------------------------------------------|-----------------------|
| <u>File Modifica V</u> isualizza | <u>C</u> ronologia S <u>e</u> gnalibri <u>S</u> trumenti <u>A</u> iuto                                                                           |                                                                                                    |                       |
| ≪ ⊃ - C ×                        | ☆ ᡤ http://193.206.221.14:8080/sbn/gestionebibliografica/titolo/sinteticaTitoli.do                                                               | ☆ - Kara Google                                                                                                    | Q                     |
| 🧟 Più visitati 📄 Come ir         | niziare 😹 Ultime notizie                                                                                                    |                                                                                                    |                       |
| Polo SBN di Napoli: p            | agina iniziale 🛛 🗙 Ambiente COLLAUDO - Polo SBW 🗙 🔶                                                                                              |                                                                                                    | .*                    |
|                                  | - 9.3 m 10 1 3 1 1 1                                                                                                    | Ambiente COLLAUDO - Polo SBW                                                                                                    | - SBN Web             |
|                                  |                                                                                                    |                                                                                                    |                       |
| Biblioteca: FI - Biblioteca pe   | Ricerca titolo > Sintetica titoli > Notizia corrente                                                                                             |                                                                                                    | Guida   Loqout LIII 🕺 |
| Interrogazione                   |                                                                                                    | Operazione correttamente eseguita                                                                                                    |                       |
|                                  |                                                                                                    |                                                                                                    |                       |
| n Marca                          | Ricerca effettuata sulla Base Dati di Indice<br>E 🜖 SBW0007073 M51 1998 *Cara amata immortale (L. van Beethoven) : le *più grandi lettere d'amoi | re di tutti i tempi / a cura di Roberta Serra                                                                                                    | ۹                     |
| R Lucco                          | M PALV040395 3 Serra, Roberta                                                                                                    |                                                                                                    | õ                     |
| D Soggetti                       | CFI0169535 C90 01 1991 *Saggi tascabili                                                                                                    |                                                                                                    | ©                     |
| U Classificazioni                | TO00691208 C51 01 *Voci nel tempo                                                                                                    |                                                                                                    | ©                     |
| D Thesauro                       | Procedura                                                                                                    | Funzione                                                                                                    |                       |
| D gestionali                     | Acquisizioni:                                                                                                    |                                                                                                    |                       |
| D Proposta Correzione            | Catalogazione Semantica:                                                                                                    | ·                                                                                                    |                       |
| A cominizioni                    | Gestione Documento Fisico:                                                                                                    |                                                                                                    |                       |
|                                  | Gestione Bibliografica:                                                                                                    |                                                                                                    |                       |
| Documento Fisico                 | Cataloghi Unimarc:                                                                                                    | •                                                                                                    |                       |
| Servizi                          |                                                                                                    |                                                                                                    |                       |
| Elaborazioni differite           |                                                                                                    | Dettaglio Conferma Annulla                                                                                                    |                       |
| Amminist. del sistema            |                                                                                                    |                                                                                                    |                       |
| sbnmarc: 2011-02-11 16:26:47     |                                                                                                    |                                                                                                    |                       |
| sbrweb: 2011-02-23 17:52:32      |                                                                                                    |                                                                                                    |                       |
|                                  |                                                                                                    |                                                                                                    |                       |
|                                  |                                                                                                    |                                                                                                    |                       |
|                                  |                                                                                                    |                                                                                                    |                       |
|                                  |                                                                                                    |                                                                                                    |                       |
| Completato                       |                                                                                                    |                                                                                                    |                       |
|                                  | 5 🙆 🙆 📕 🔤                                                                                                    | П 🔺 🏴                                                                                                    | 19:12                 |
|                                  |                                                                                                    |                                                                                                    | 23/02/2011            |
|                                  |                                                                                                    |                                                                                                    |                       |
|                                  |                                                                                                    |                                                                                                    | 7                     |
|                                  |                                                                                                    |                                                                                                    | ,                     |

N.B.: Il nuovo record è ormai condiviso con l'indice e quindi è scomparsa l'indicazione "Loc"

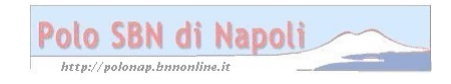